# TOTAL CARE PROGRAM KEEP YOUR SHOP DRUISING WITHOUT SPEED BUMPS

# How to Redeem a TCP Card

### From a browser:

Step 1: Sign in to your Autel account at pro.autel.com

Step 2: Select Redeem on the left.

**Step 3:** Select the Product and verify the serial number of the tool you want to apply the TCP card to.

**Step 4:** Peel off label from back of TCP card and type in the Activation Code.

Step 5: Select OK button to confirm.

| AUTEL | Products 🗸 Aute | el Cloud Support 🗸                      | Where To Buy                                        | About 🗸                                      | C Log In * Register |
|-------|-----------------|-----------------------------------------|-----------------------------------------------------|----------------------------------------------|---------------------|
|       |                 |                                         |                                                     |                                              |                     |
|       |                 | Log In with                             | n Password                                          |                                              |                     |
|       |                 | Enter phone nur                         | mber or email                                       |                                              |                     |
|       |                 | Enter password                          |                                                     |                                              |                     |
|       |                 |                                         | Forgot Account                                      | t   Forgot Password                          |                     |
|       |                 |                                         | Log In                                              |                                              |                     |
|       |                 | Log In with Verific                     | ation Code                                          | Register                                     |                     |
|       |                 |                                         |                                                     |                                              |                     |
|       |                 |                                         |                                                     |                                              |                     |
|       |                 |                                         |                                                     |                                              |                     |
|       |                 |                                         |                                                     |                                              |                     |
|       |                 |                                         |                                                     |                                              |                     |
|       |                 | User :<br>© Intelligent Technology Corp | Service Agreement   F<br>., Ltd. 2004-2022, All Rig | Privacy Policy<br>ghts Reserved.   V25.04.01 | ITEL                |

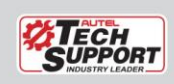

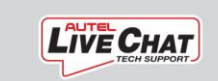

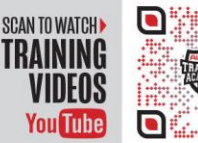

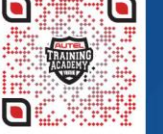

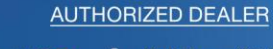

K =

- Toll Free: (844) KEY4 INC
  - (844) 539-4462
  - 🐱 Email: sales@key4.com
  - www.key4.com

ŵ.

## From your Tablet:

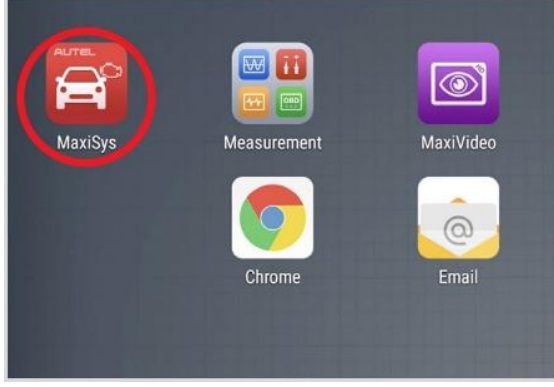

Step 1: Select the MaxiSYS icon

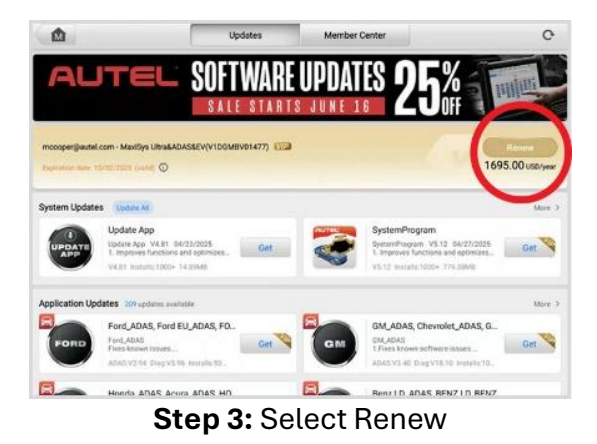

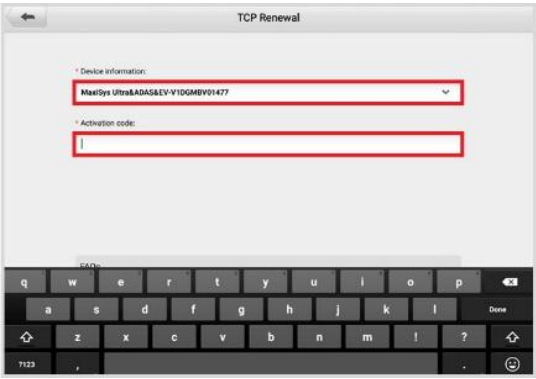

Step 5: Select the correct tool if there is more than one tool listed Step 6: Type in the activation code

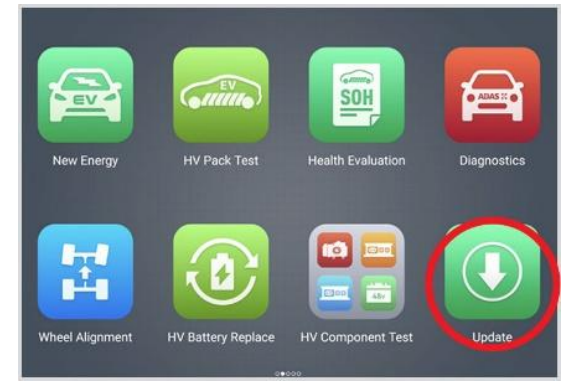

### Step 2: Select the Update icon

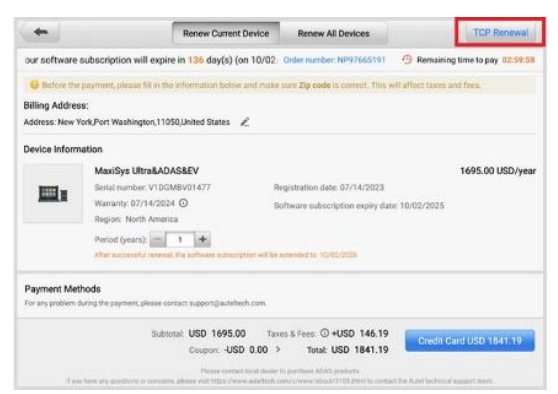

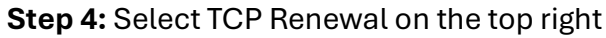

| CE ANTRWAR                                                                                                    |  |
|----------------------------------------------------------------------------------------------------|--|
| * Device information:                                                                                                    |  |
| MaxiSys Ultra&ADAS&EV-V1DGM8V01477                                                                                                    |  |
| * Activation code                                                                                                    |  |
|                                                                                                    |  |
|                                                                                                    |  |
|                                                                                                    |  |
|                                                                                                    |  |
|                                                                                                    |  |
|                                                                                                    |  |
| 7AQ8                                                                                                    |  |
| FAQs 1. When the wrong activation code is submitted more than 5 times in a day, the carrent function will be temporarily disabled.                                              |  |
| FAQs<br>1. When the wrong activation code is submitted more than 5 times in a day, the carrient function will be<br>perspecially disabled.<br>2. TCP can only be used one time. |  |

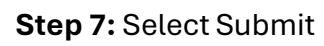

KΞ

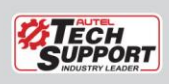

TEL: 1.855.288.3587 | WEB: AUTEL.COM EMAIL: USSUPPORT@AUTEL.COM FOLLOW US @AUTELTOOLS I S I S I I FOLLOW US @AUTELTOOLS ©2021 Autel U.S. Inc., All Rights Reserved

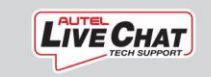

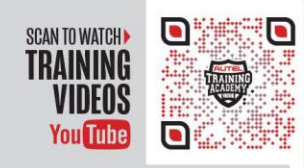

AUTHORIZED DEALER

- 📞 Toll Free: (844) KEY4 INC (844) 539-4462
- Email: sales@key4.com
- www.key4.com